# Usar o recurso de captura de pacote Ethernet para solucionar problemas de alta utilização da CPU

### Contents

Introduction Prerequisites Requirements Componentes Utilizados Configuração inicial Configuração Capturas de dados comutados por processos Capturas de tráfego gerado localmente Capturas de tráfego apontado para CEF Verificar Troubleshoot

### Introduction

Este documento descreve o uso do recurso Ethernet Packet Capture (EPC) para capturar pacotes que são comutados por processo, gerados localmente ou com impacto no Cisco Express Forwarding (CEF). A captura do analisador de porta do switch (SPAN) de banda interna da CPU não é suportada no mecanismo de supervisão 2T (Sup2T).

**Note**: O recurso EPC no Sup2T não pode capturar o tráfego que é comutado por hardware. Para capturar pacotes comutados por hardware, o recurso Mini Protocol Analyzer deve ser usado. Consulte a seção <u>Mini Protocol Analyzer</u> do *Guia de Configuração do Software Catalyst 6500 Release 12.2SX* para obter mais informações.

### Prerequisites

#### Requirements

A Cisco recomenda que você tenha conhecimento do recurso EPC e alta utilização da CPU devido a interrupções nos switches Catalyst 6500 Series.

#### **Componentes Utilizados**

As informações neste documento são baseadas no switch Cisco Catalyst 6500 Series executado em um Sup2T.

The information in this document was created from the devices in a specific lab environment. All of the devices used in this document started with a cleared (default) configuration. If your network is live, make sure that you understand the potential impact of any command.

#### Configuração inicial

Aqui está a configuração inicial.

6500#monitor capture buffer CAP\_BUFFER
! Create a capture buffer
6500#monitor capture point ip cef CEF\_PUNT punt
! Create capture point for cef punted traffic
6500#monitor capture point ip process-switched PROCESS\_SW both
! Create capture point for process switched traffic
6500#monitor capture point ip process-switched LOCAL\_TRAFFIC from-us
! Create capture point for locally generated traffic
6500#monitor capture point associate PROCESS\_SW CAP\_BUFFER
6500#monitor capture point associate LOCAL\_TRAFFIC CAP\_BUFFER
6500#monitor capture point associate CEF\_PUNT CAP\_BUFFER
6500#monitor capture points to capture buffer
6500#monitor capture points to capture buffer
6500#monitor capture points to capture buffer
6500#monitor capture points to capture buffer
6500#monitor capture points to capture buffer
6500#monitor capture points to capture buffer
6500#monitor capture points to capture buffer
6500#monitor capture points to capture buffer
6500#monitor capture points to capture buffer
6500#monitor capture points to capture buffer
6500#monitor capture points to capture buffer
6500#monitor capture points to capture buffer
6500#monitor capture points to capture buffer
6500#monitor capture points to capture buffer
6500#monitor capture points to capture buffer
6500#monitor capture points to capture buffer
6500#monitor capture points to capture buffer
6500#monitor capture points to capture buffer
6500#monitor capture points to capture buffer
6500#monitor capture points to capture buffer
6500#monitor capture points to capture buffer
6500#monitor capture points to capture buffer
6500#monitor capture points to capture buffer
6500#monitor capture points to capture buffer
6500#monitor capture points to capture buffer
6500#monitor capture buffer
6500#monitor capture buffer
6500#monitor capture buffer
6500#monitor capture buffer
6500#monitor capture buffer
6500#monitor capture buffer
6500#monitor capture buffer
6500#monitor capture buffer
6500#monitor capture buffer
6500#monitor capture buffer
6500#monitor capture buffer
6500#moni

6500#monitor cap buffer CAP\_BUFFER max-size 512 ! Set element size in bytes : 1024 bytes or less (default is 68 bytes)

### Configuração

Está aqui a configuração:

6500 #show monitor capture buffer CAP\_BUFFER parameters

Capture buffer CAP\_BUFFER (linear buffer) Buffer Size : 131072 bytes, Max Element Size : 512 bytes, Packets : 0 Allow-nth-pak : 0, Duration : 0 (seconds), Max packets : 0, pps : 0 Associated Capture Points: Name : PROCESS\_SW, Status : Inactive Name : LOCAL\_TRAFFIC, Status : Inactive Name : CEF\_PUNT, Status : Inactive Configuration: monitor capture buffer CAP\_BUFFER size 128 max-size 512 monitor capture point associate PROCESS\_SW CAP\_BUFFER monitor capture point associate LOCAL\_TRAFFIC CAP\_BUFFER monitor capture point associate CEF\_PUNT CAP\_BUFFER

#### Capturas de dados comutados por processos

Use este procedimento para capturar dados de processo comutado:

1. Inicie o ponto de captura PROCESS\_SW.

6500#monitor capture point start PROCESS\_SW \*Jun 1 06:26:51.237: %BUFCAP-6-ENABLE: Capture Point PROCESS\_SW enabled.

2. Verifique a rapidez com que a contagem de pacotes aumenta.

6500#show monitor capture buffer CAP\_BUFFER parameters Capture buffer CAP\_BUFFER (linear buffer) Buffer Size : 131072 bytes, Max Element Size : 512 bytes, Packets : 20 Allow-nth-pak : 0, Duration : 0 (seconds), Max packets : 0, pps : 0 Associated Capture Points: Name : PROCESS\_SW, Status : Active Name : LOCAL\_TRAFFIC, Status : Inactive Name : CEF\_PUNT, Status : Inactive Configuration: monitor capture buffer CAP\_BUFFER size 128 max-size 512 monitor capture point associate PROCESS\_SW CAP\_BUFFER monitor capture point associate LOCAL\_TRAFFIC CAP\_BUFFER monitor capture point associate CEF\_PUNT CAP\_BUFFER

 Inspecione os pacotes capturados para verificar se são pacotes legítimos para switching de processo.

06:26:52.121 UTC Jun 1 2000 : IPv4 Process : Gi1/3 None 01005E00 00020000 0C07AC02 0F6FE920: OF6FE930: 080045C0 00300000 00000111 CCF70A02 ... E@.0......Lw.. 0F6FE940: 0202E000 000207C1 07C1001C 95F60000 ..`...A.A...v.. OF6FE950: 10030A64 02006369 73636F00 00000A02 ...d..cisco..... 0F6FE960: 020100 . . . 06:26:52.769 UTC Jun 1 2000 : IPv4 Process : Gi1/3 None 01005E00 000A0019 AAC0B84B ..^....\*@8K 0F6FE920: OF6FE930: 080045C0 00420000 00000158 83E8AC10 ...E@.B.....X.h,. OF6FE940: A8A1E000 000A0205 EDEB0000 00000000 (!`....mk..... OF6FE950: 00000000 0000000 00CA0001 000C0100 .....J..... OF6FE960: 01000000 000F0004 00080C02 01020006 ..... 0F6FE970: 0006000D 00 . . . . . <snip>

6500#show monitor capture buffer CAP\_BUFFER dump

4. Pare o ponto de captura e limpe o buffer quando terminar a captura.

6500#monitor capture point stop PROCESS\_SW \*Jun 1 06:28:37.017: %BUFCAP-6-DISABLE: Capture Point PROCESS\_SW disabled. 6500#monitor capture buffer CAP\_BUFFER clear

#### Capturas de tráfego gerado localmente

Use este procedimento para capturar o tráfego gerado localmente:

1. Inicie o ponto de captura LOCAL\_TRAFFIC.

6500#monitor capture point start LOCAL\_TRAFFIC

\*Jun 1 06:29:17.597: %BUFCAP-6-ENABLE: Capture Point LOCAL\_TRAFFIC enabled.

2. Verifique a rapidez com que a contagem de pacotes aumenta.

```
6500#show monitor capture buffer CAP_BUFFER parameters
Capture buffer CAP_BUFFER (linear buffer)
Buffer Size : 131072 bytes, Max Element Size : 512 bytes, Packets : 5
Allow-nth-pak : 0, Duration : 0 (seconds), Max packets : 0, pps : 0
Associated Capture Points:
Name : PROCESS_SW, Status : Inactive
Name : LOCAL_TRAFFIC, Status : Active
Name : CEF_PUNT, Status : Inactive
Configuration:
monitor capture buffer CAP_BUFFER size 128 max-size 512
monitor capture point associate PROCESS_SW CAP_BUFFER
monitor capture point associate LOCAL_TRAFFIC CAP_BUFFER
monitor capture point associate CEF_PUNT CAP_BUFFER
```

3. Inspecione os pacotes capturados.

O tráfego encontrado aqui é gerado localmente pelo switch. Alguns exemplos de tráfego são protocolos de controle, Internet Control Message Protocol (ICMP) e dados do switch.

```
      6500#show monitor capture buffer CAP_BUFFER dump

      06:31:40.001 UTC Jun 1 2000 : IPv4 Process : None Gil/3

      5616A9A0: 00020000 03F42800 03800000 76000000 ....t(....v...

      5616A9B0: 00000000 00000000 00000000 ....t(....v...

      5616A9C0: 001D4571 AC412894 0FFDE940 08004500 ...Eq,A(...)i@..E.

      5616A9D0: 0064000A 0000FF01 29A8AC10 9215AC10 .d....)(,...,

      5616A9E0: A7B00800 2F230002 0000000 00000239 '0../#......9

      5616A9F0: 4CECABCD ABCDABCD ABCDABCD ABCDABCD Ll+M+M+M+M+M+M

      5616AA00: ABCDABCD ABCDABCD ABCDABCD ABCDABCD +M+M+M+M+M+M

      5616AA10: ABCDABCD ABCDABCD ABCDABCD ABCDABCD +M+M+M+M+M+M+M

      5616AA20: ABCDABCD ABCDABCD ABCDABCD ABCDABCD +M+M+M+M+M+M+M

      5616AA20: ABCDABCD ABCDABCD ABCDABCD ABCDABCD +M+M+M+M+M+M+M

      5616AA30: ABCDABCD ABCDABCD ABCDABCD ABCDABCD +M+M+M+M+M+M+M

      5616AA30: ABCD00 +M.
```

4. Pare o ponto de captura e limpe o buffer quando terminar a captura.

6500#monitor capture point stop LOCAL\_TRAFFIC \*Jun 1 06:33:08.353: %BUFCAP-6-DISABLE: Capture Point LOCAL\_TRAFFIC disabled.

6500#monitor capture buffer CAP\_BUFFER clear

#### Capturas de tráfego apontado para CEF

Use este procedimento para capturar o tráfego punido com CEF:

1. Inicie o ponto de captura CEF\_PUNT.

6500#monitor capture point start CEF\_PUNT \*Jun 1 06:33:42.657: %BUFCAP-6-ENABLE: Capture Point CEF\_PUNT enabled.

2. Verifique a rapidez com que a contagem de pacotes aumenta.

6500**#show monitor capture buffer CAP\_BUFFER parameters** 

Capture buffer CAP\_BUFFER (linear buffer) Buffer Size : 131072 bytes, Max Element Size : 512 bytes, **Packets : 8**  Allow-nth-pak : 0, Duration : 0 (seconds), Max packets : 0, pps : 0
Associated Capture Points:
Name : PROCESS\_SW, Status : Inactive
Name : LOCAL\_TRAFFIC, Status : Inactive
Configuration:
monitor capture buffer CAP\_BUFFER size 128 max-size 512
monitor capture point associate PROCESS\_SW CAP\_BUFFER
monitor capture point associate LOCAL\_TRAFFIC CAP\_BUFFER
monitor capture point associate CEF\_PUNT CAP\_BUFFER

3. Inspecione os pacotes capturados.

Os pacotes encontrados aqui seriam direcionados para a CPU devido à adjacência punt programada para o fluxo. Verifique a adjacência do CEF e solucione os problemas da causa raiz.

6504-E#show monitor capture buffer CAP\_BUFFER dump

06:47:21.417 UTC Jun 1 2000 : IPv4 CEF Punt : Gi1/1 None 5616B090: 01005E00 000A0019 AAC0B846 080045C0 ..^....\*@8F..E@ 5616B0A0: 00420000 00000158 84E8AC10 A7A1E000 .B....X.h,.'!`. 5616B0B0: 000A0205 EDEB0000 00000000 00000000 ....J..... 5616B0C0: 0000000 00CA0001 000C0100 01000000 ....J..... 5616B0D0: 000F0004 00080C02 01020006 0006000D ..... 5616B0E0: 00 ....

4. Filtre os pacotes capturados conforme necessário.

6500#show monitor capture buffer CAP\_BUFFER dump filter input-interface gi1/3

```
<snip>
```

5. Pare o ponto de captura e limpe o buffer quando terminar a captura.

```
6500#monitor capture point stop CEF_PUNT
*Jun 1 06:36:01.285: %BUFCAP-6-DISABLE: Capture Point CEF_PUNT disabled.
6500#monitor capture buffer CAP BUFFER clear
```

### Verificar

Consulte as etapas de verificação listadas nos processos de configuração para confirmar se sua configuração funciona corretamente.

## Troubleshoot

Atualmente, não existem informações disponíveis específicas sobre Troubleshooting para esta configuração.